# 当別町 スタンプラリー 参加者向け簡易取説

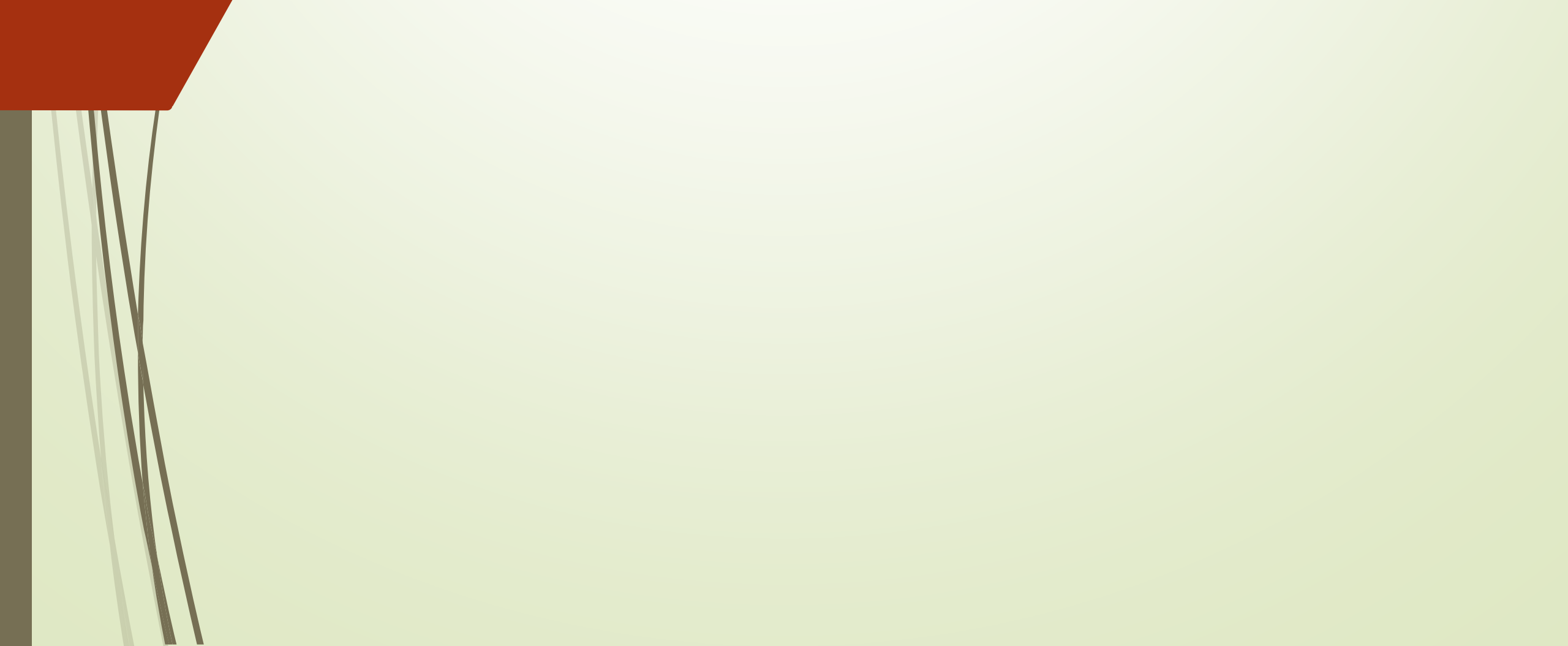

目次

1

# 1.スタンプラリー参加前に 2.スタンプラリーエントリー(QRから) 3.マップの見方 4.スポットのスタンプ取得(QRから) 5.特典取得と使用方法

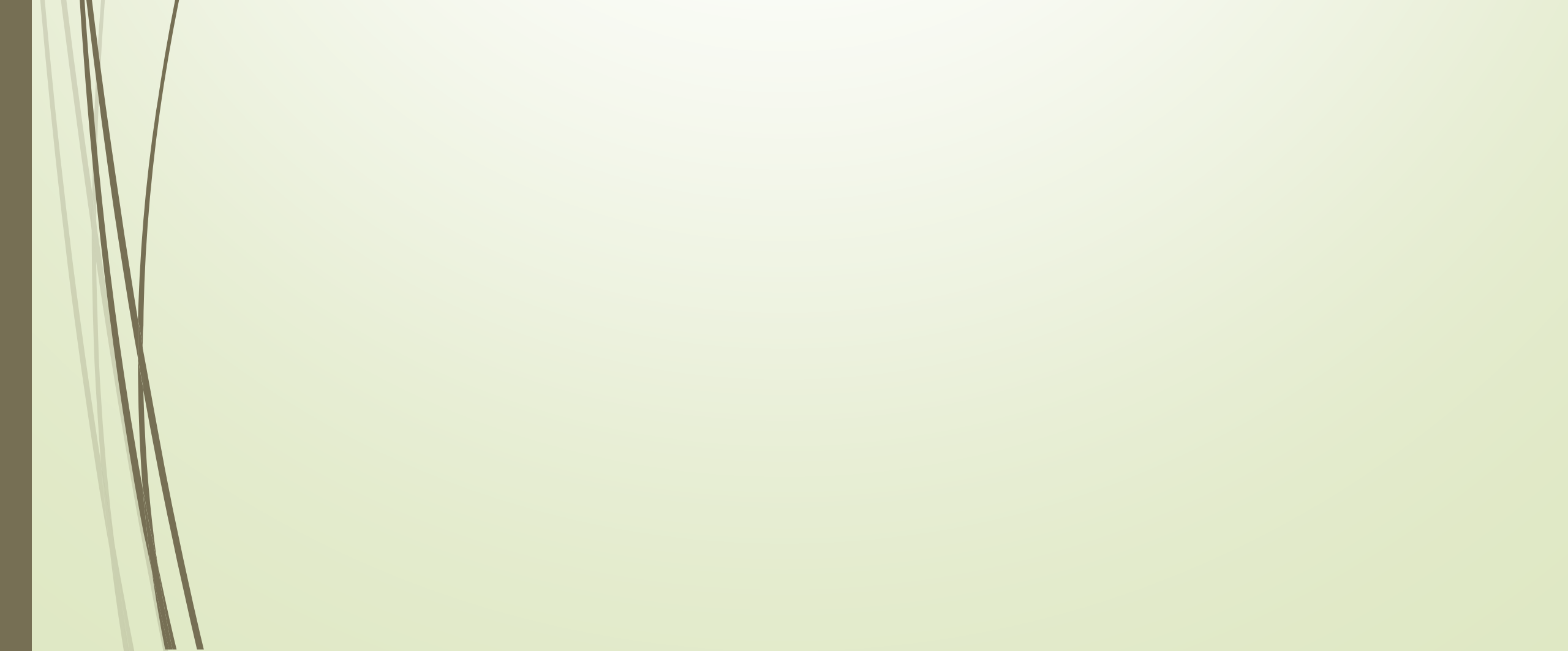

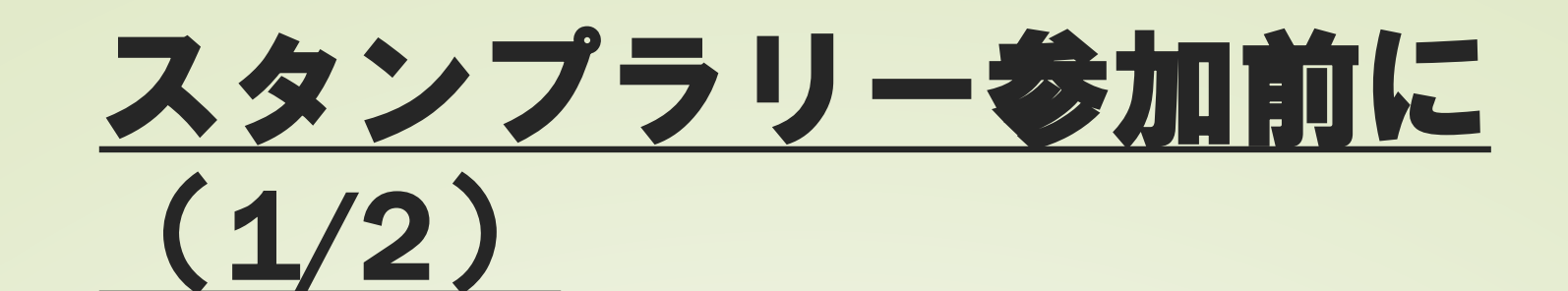

### 利用推奨環境

2

- iPhoneの場合: iOS 13 以降+Safari
- Androidの場合:<u>Android 10 以降+Chrome</u>
- 上記OSのスマートフォンに搭載されているブラウ
   ザ以外は推奨しておりません。
- 推奨環境のブラウザ以外を利用した場合、スタン プが保存されません。
- スタンプラリーの参加はスマートフォンからのみ。
- ※パソコン、タブレット、フィーチャーフォン (ガラケー)からご参加いただく事はできません。

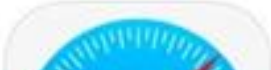

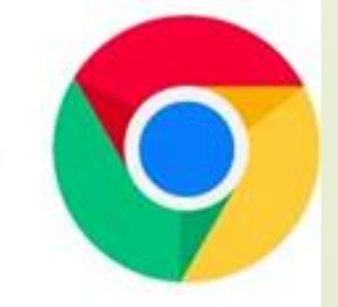

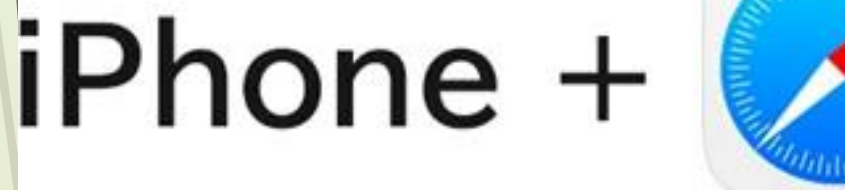

#### iOS13 以上

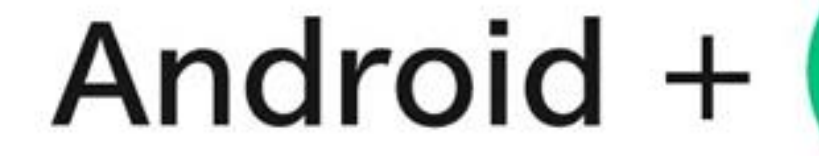

Android 10 以上

# ③ プライベートモードでは遊べません。 ※ プライベートモードで遊ぶとスタンプが消えます。

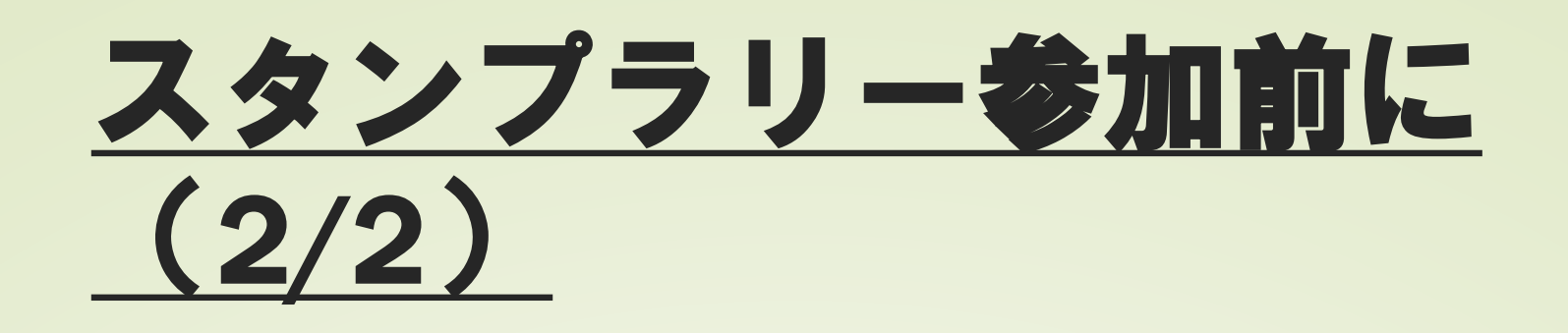

#### <u>ブラウザ利用時の注意点</u>

3

- iPhoneにおけるSafariブラウザのプライベートモード、 AndroidにおけるChromeブラウザのシークレットモード は使用しないでください。スタンプ情報が保持されません。
- Cookieはブラウザごとに異なります。スタンプラリー開始後は、必ず同じブラウザを利用して下さい。異なるブラウザでアクセスした場合は、<u>スタンプ情報が保持されません。</u>
- 利用ブラウザのCookieの受け入れ設定を有効にしてから ご参加ください。無効のまま参加されますと<u>スタンプ情</u> 報が保持されませんのでご注意ください。
- スマートフォン端末に関するご不明点は、ご契約中の通信会社へお問い合わせ下さい。

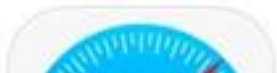

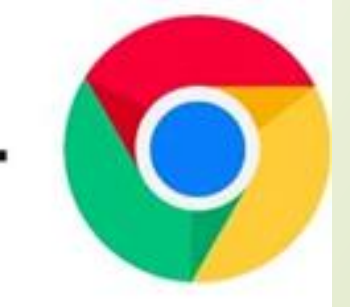

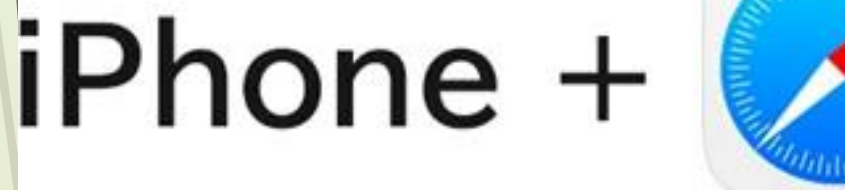

#### iOS13 以上

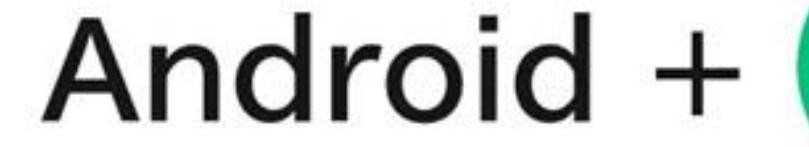

Android 10 以上

# ③ プライベートモードでは遊べません。 ※ プライベートモードで遊ぶとスタンプが消えます。

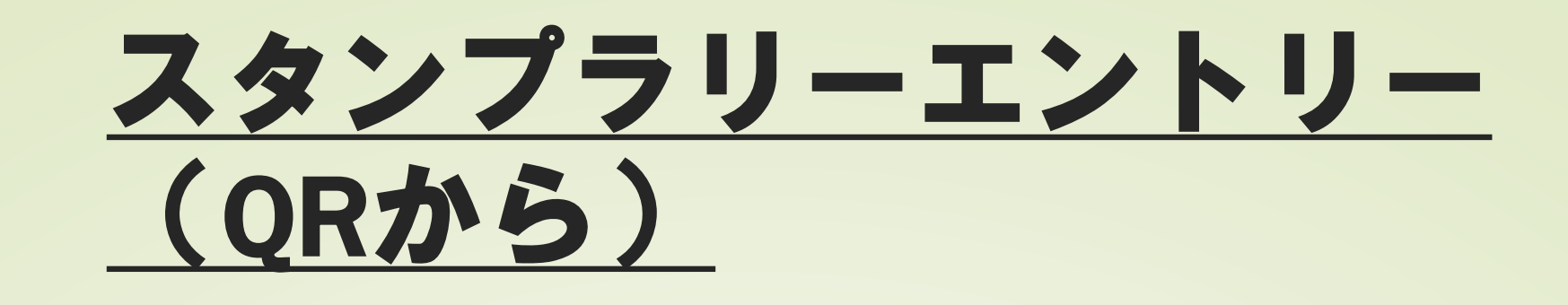

スタンプラリーQRコードを読み込む

 エントリーページが表示されるので、 当イベントの概要・エントリーページ 内のアンケートにご回答ください。

利用規約を確認後、<u>同意していただく</u> ことで、エントリー完了となります。

エントリーページ

4

| 当別町とうべつ                 | アンケート        |                                 |
|-------------------------|--------------|---------------------------------|
| マデジタルパーク2024<br>スタンプラリー |              |                                 |
| 対象スポットで QRコードを 201      | 選択してくたさい   ▼ |                                 |
| 読み取ろう し<br>             | 性別 必須        | っすべて無効となります。<br>こ個人情報はスタンプラリー   |
| 開催期間: 2024年8月24日 ~ 9月1日 | ○ 男性         | 『品発送のため配送伝票への<br>うものとします。 (法令等に |
| 『とうべつデジタルパーク2024スタンプラ   | ○ 女性         | く 、 ) 、 、 こ 、 道切に管理し            |

自動運転バスのルートをめぐるスタンプラリー お手持ちのスマートフォンを使って、対象スオ されている「QRコード」を読み取り、とべの ルスタンプを集めましょう。 スタンプ6個すべてを獲得した方へ、北欧の属 うべつの『ソフトクリーム』をプレゼント! たくさんの方のご参加をお待ちしております

 $\bigcirc$ 

アンケート

年代 必須

<

選択してください

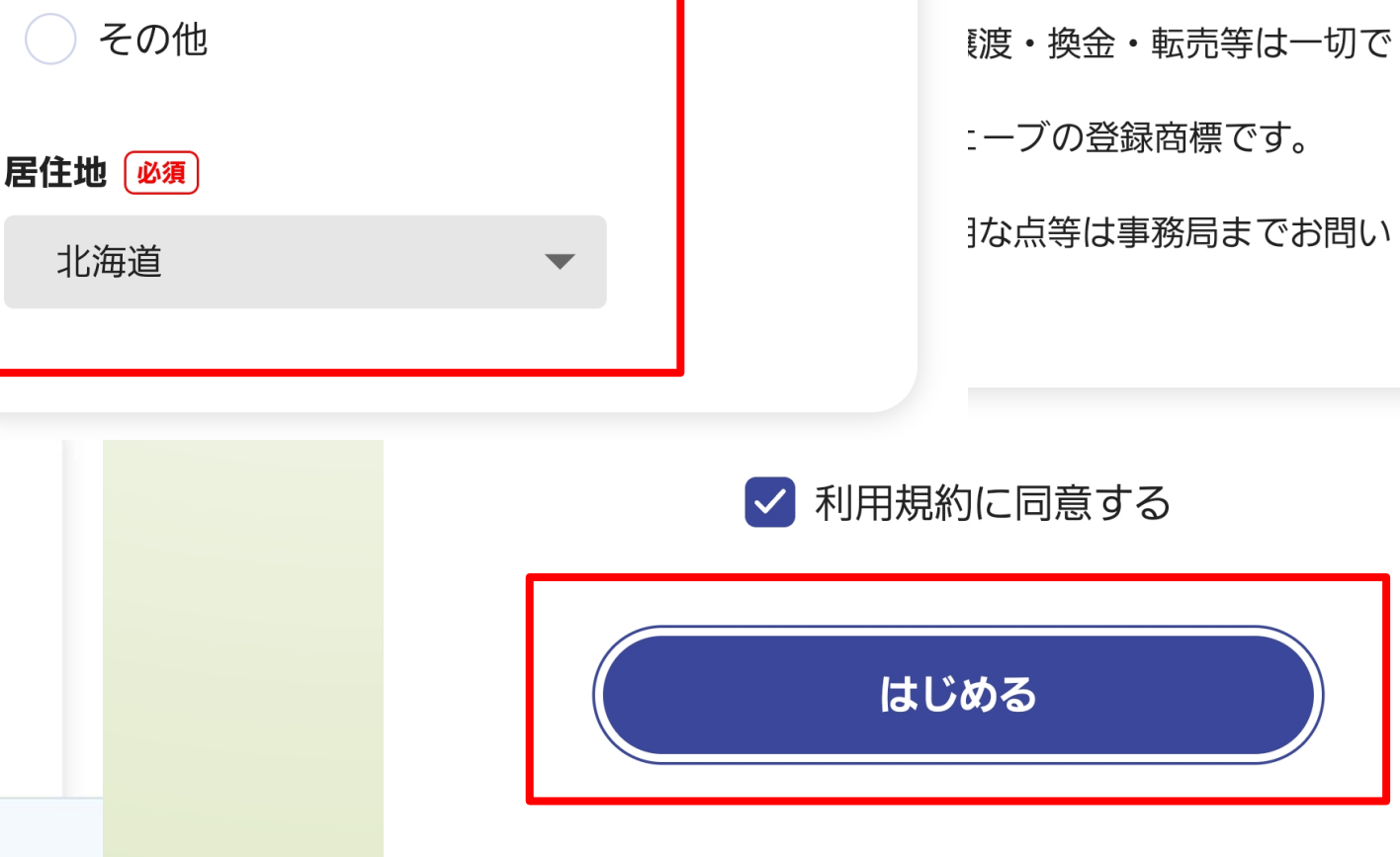

# <u>マップの見方</u>

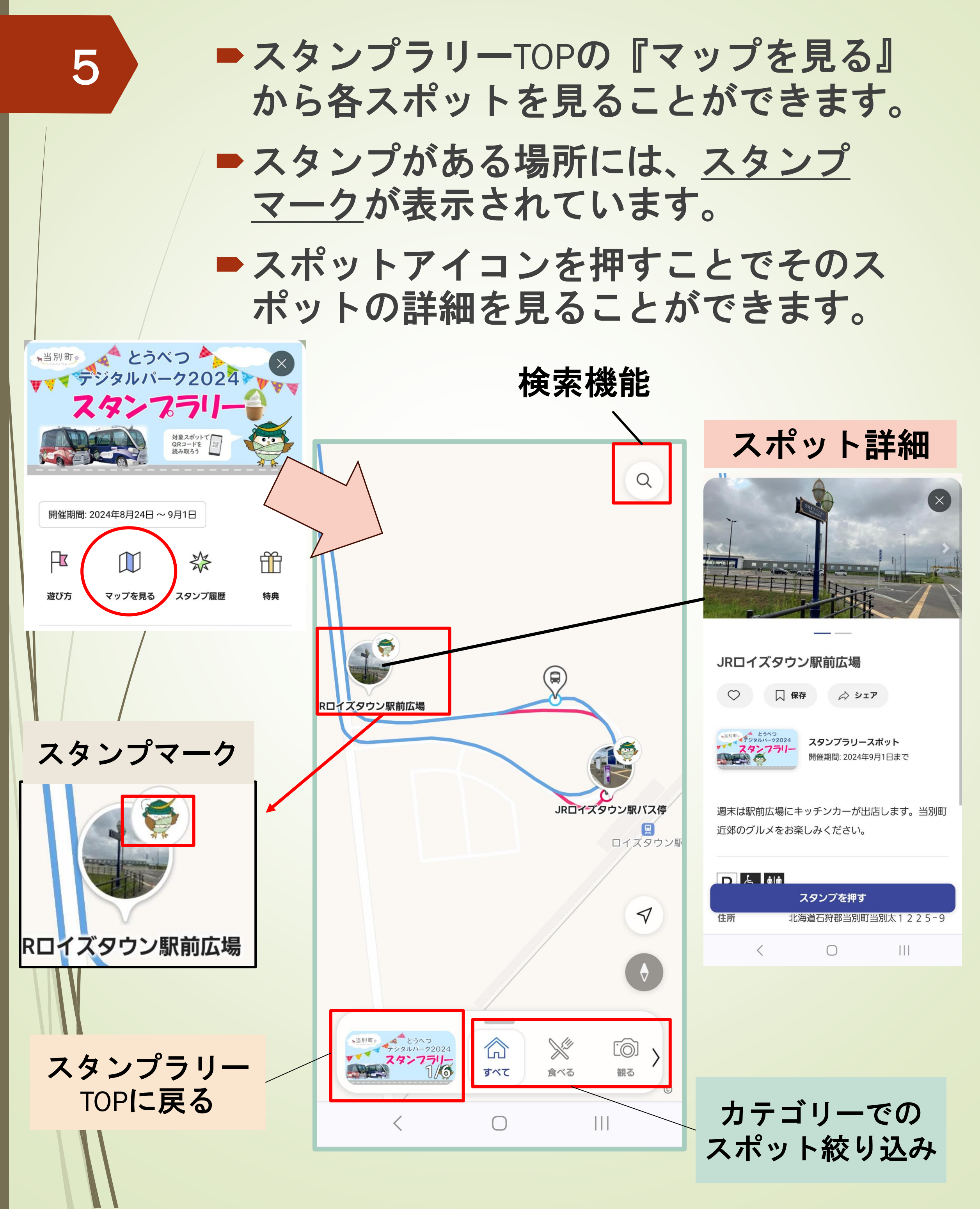

# スポットのスタンプ取得 (QR から)

- マップから行きたいスタンプスポットを 見つけます。
  - スポットへ向かいます。
  - 各スポットに設置されているQRコードを 読み取りスタンプ獲得しましょう!

【注意】スタンプ獲得には、エントリー必須になります。

ORコード読み込み方法 ①スタンプラリーTOP画面の「スキャン」またはスポット 詳細画面にある「スタンプを押す」を押します。 ※カメラへのアクセスを許可してください。

スタンプラリー スポット詳細 TOP

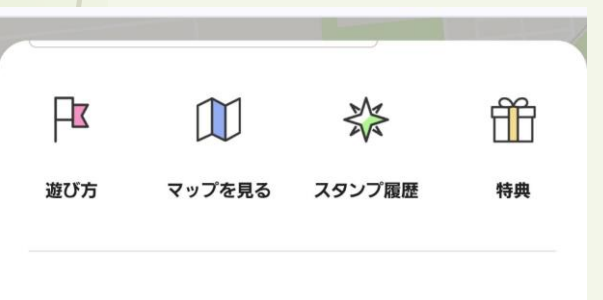

6

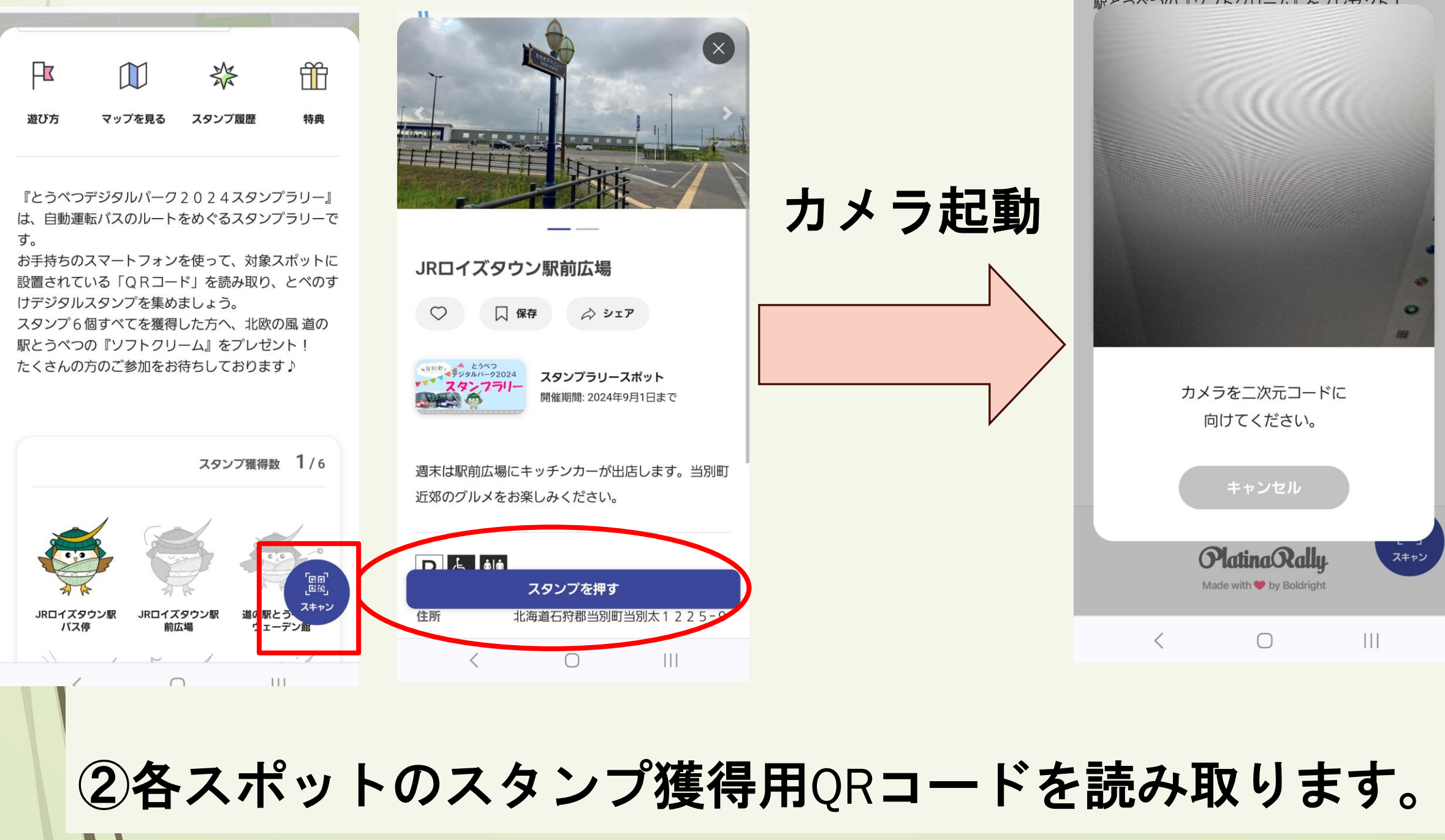

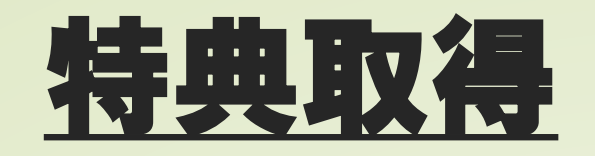

7

# スタンプを<u>6個すべて</u>集めた際に特典獲得のメッセージが表示されます。

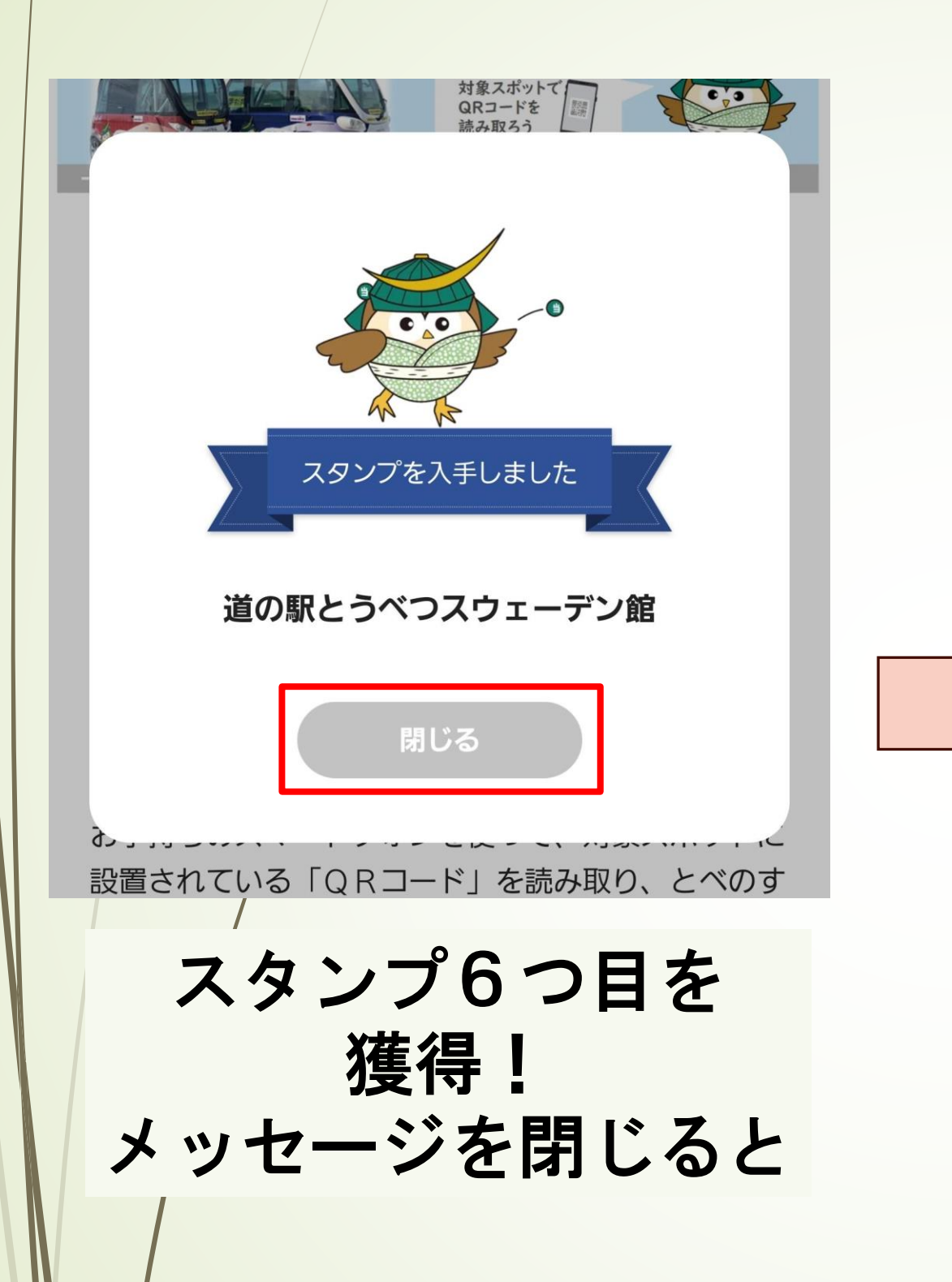

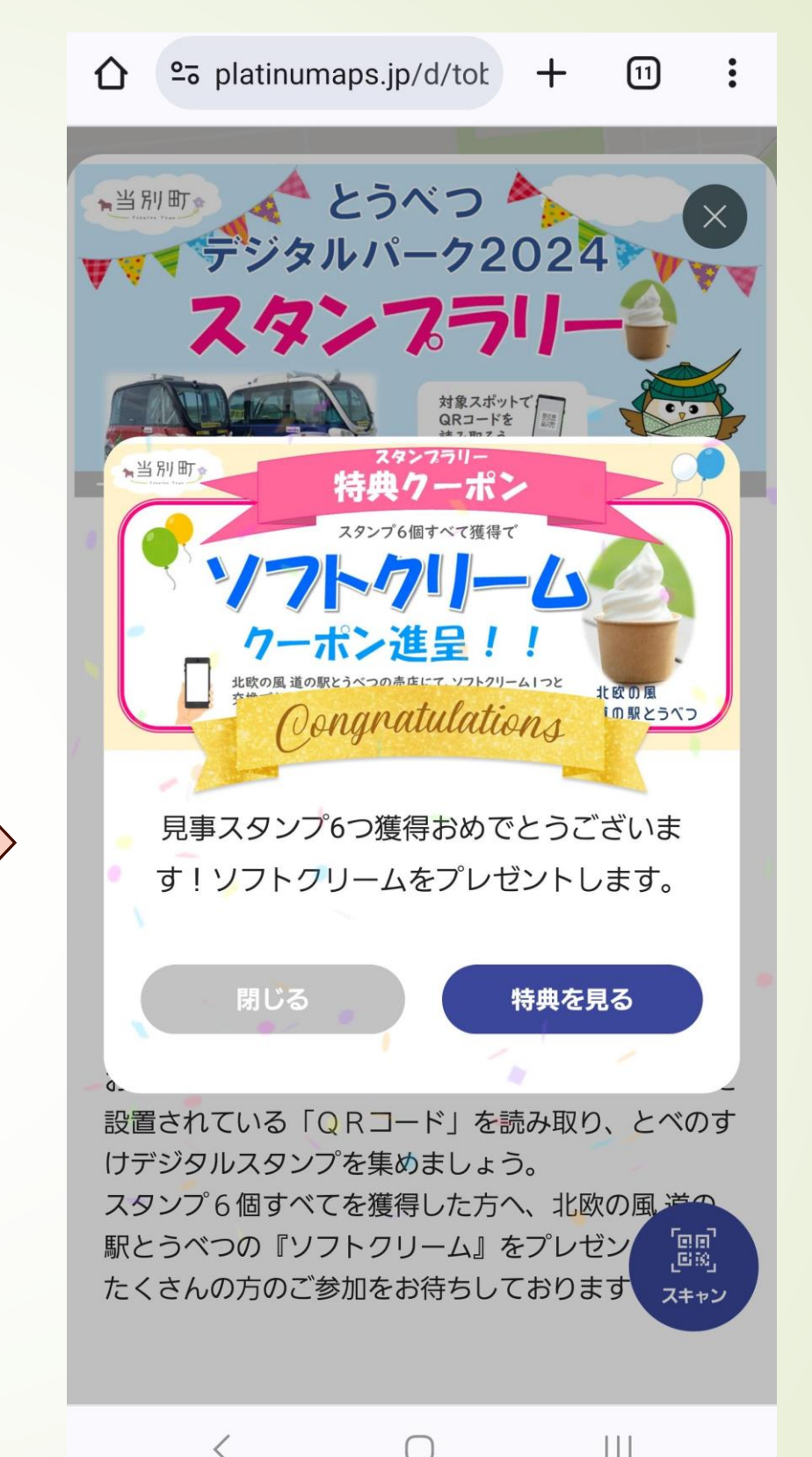

# 特典では割引クーポンを獲得できます。 お会計時にスタッフに提示すると、ソフト クリームと交換できます。 ご使用回数はお一人様一度きりになります。 クーポンの利用期限は9月1日中までとな ります。

# <u>特典クーポンの使用方法(1/2)</u>

 開催期間: 2024年8月24日 ~ 9月1日

 政防
 マップを見る
 スタンプ履歴
 特典

8

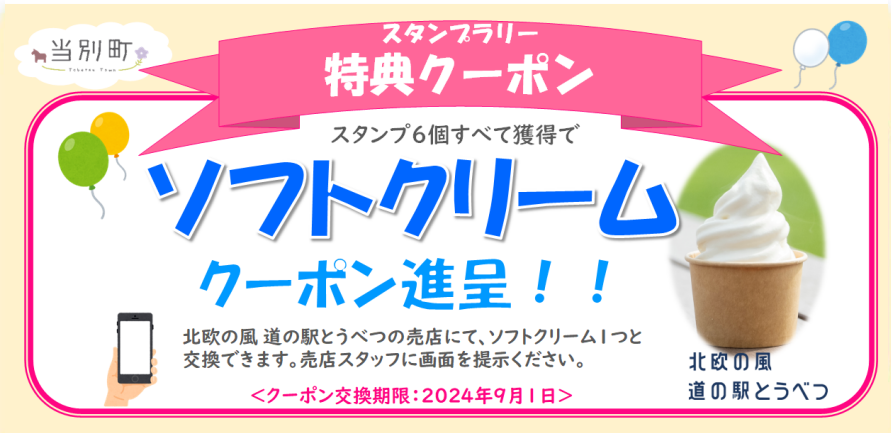

#### ソフトクリームクーポン

売店にてこちらのクーポンをお見せください。 道の駅とうべつの人気商品ソフトクリームをプ レゼントします。(ジャージー牛乳は対象外) スタンプラリーTOP画面の 特典を押す。

使用する特典クーポン内の「クーポンを利用する」を押す。

- クーポンを利用してよろしいですか?と確認メッセージが表示される。
- 使用する場合は「OK」押 す。
- クーポン画面が表示される。

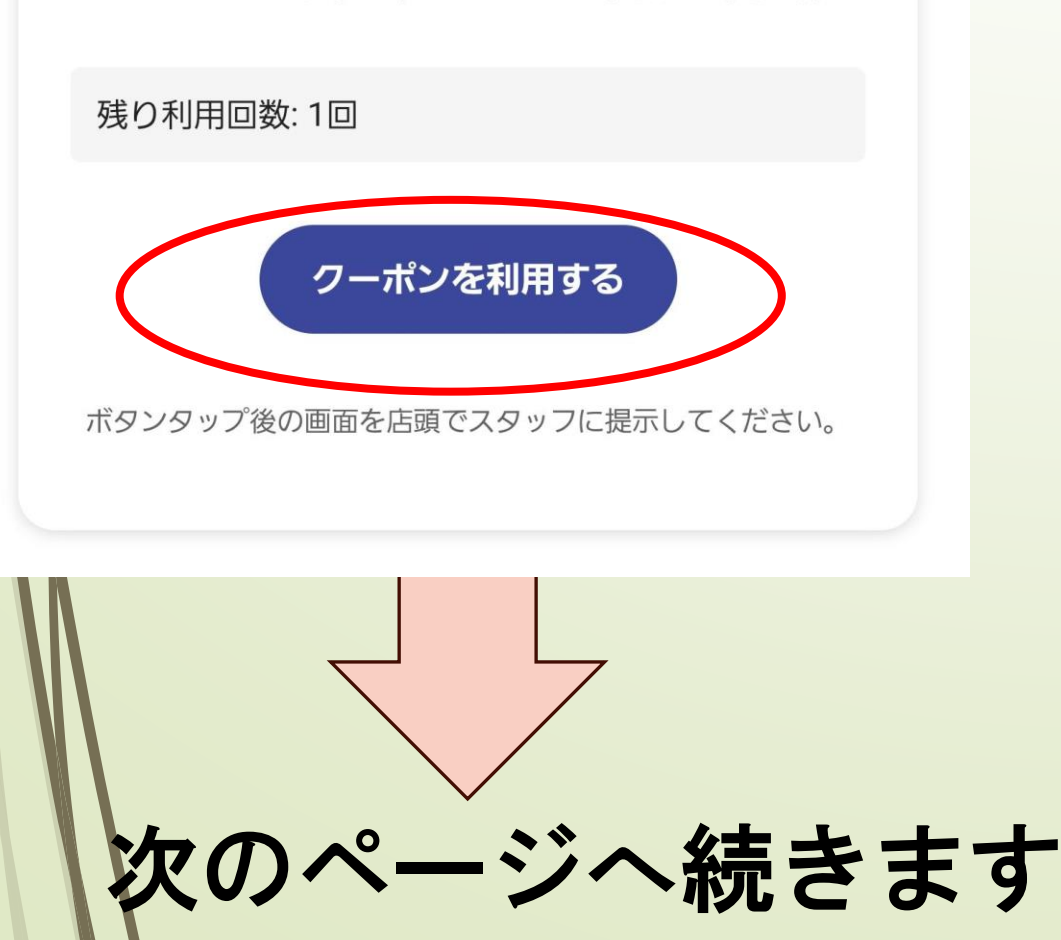

# お会計時にスタッフに提示すると、ソフトクリームと交換できます。 ご使用回数はお一人様一

と使用回致はお一人禄一 度きりになります。

# <u>特典クーポンの使用方法(2/2)</u>

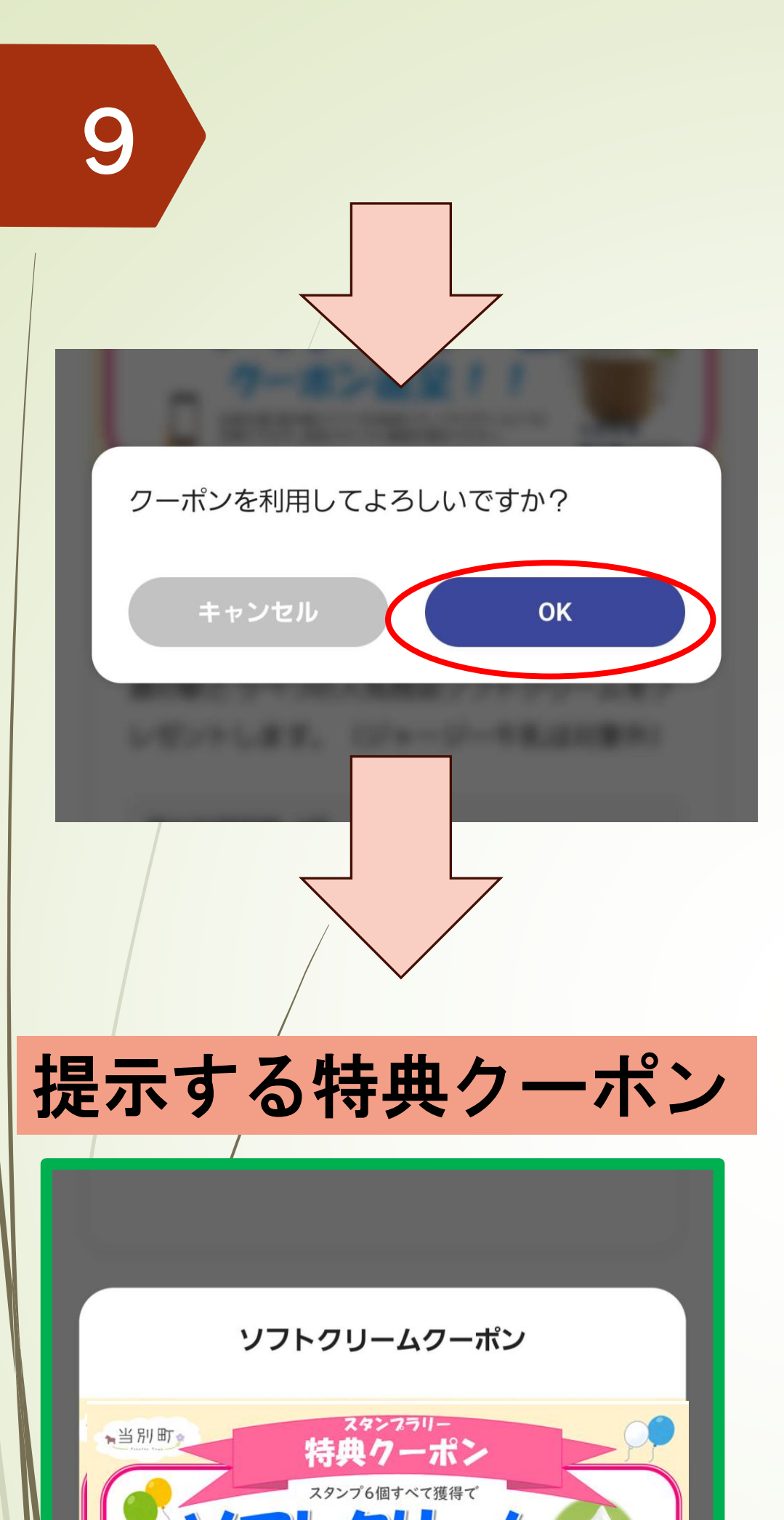

- スタンプラリーTOP画面の 特典を押す。
- 使用する特典クーポン内の「クーポンを利用する」を押す。
- クーポンを利用してよろしいですか?と確認メッセージが表示される。
- 使用する場合は「OK」押
   す。
- 特典クーポン画面が表示

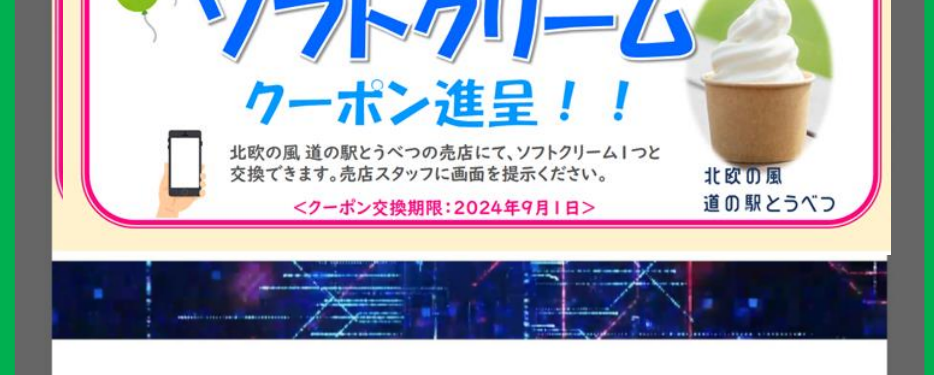

クーポンを利用しました。こちらの画面をス タッフにお見せください。

閉じる

される。

お会計時にスタッフに提示すると、ソフトクリームと交換できます。

#### ご使用回数はお一人様一 度きりになります。